# \*АСТРА Тестирование

Руководство пользователя

## Запускаем ярлык: на рабочем столе появится окно

| ten alter and an and a start and a start a start and a start and a start and a start and a start and a start a | -        |  |
|----------------------------------------------------------------------------------------------------|----------|--|
| Кіру тек қана оператор үшін<br>Вход только для оператора                                                       | a de las |  |
| Вход                                                                                                    |          |  |
|                                                                                                    | 1        |  |
| Қалай жұмыс істеу керек?                                                                                       |          |  |
| 🛞 Как работать с программой?                                                                                   |          |  |
| <b>A</b>                                                                                                    |          |  |
|                                                                                                    |          |  |
| © 2009 РГП РНМЦ: Все права защищены,                                                                           |          |  |
| © 2009 РГП РНМЦ: Все права защищены,                                                                           | -        |  |

## Вход в программу осуществляется представителем РНМЦ

#### После ввода пароля и нажатия на кнопку «Вход» появится окно

| Басталуы              | Біліктілік атауы                                             | Түрі     | Тілі | Тобы         | Сұрақтар | Уақыт       |
|-----------------------|--------------------------------------------------------------|----------|------|--------------|----------|-------------|
| Начало                | Квалификация                                                 | Форма    | Язык | Группа       | Задания  | Время       |
| 25.04.2012            | 0105013-Учитель начального                                   | Эказион  |      | V 21         | 100      | 150         |
| 9:00:00               | образования                                                  | OKSOPICH | pyc  | <i>y</i> -31 | 100      | мин.        |
| 05 04 0010            | 0105010 E                                                    | 1        |      |              |          | 150         |
| 9:00:00               | 0105013-Бастауыш білім беру<br>мұғалімі                      | Емтихан  | каз  | M - 31.      | 100      | 150<br>мин. |
|                       |                                                              | 1        |      |              |          |             |
| 9:00:00               | 0105023-Учитель информатики<br>начального образования        | Экзамен  | рус  | И- 31        | 100      | 150<br>мин. |
| 25.04.2012            | 0105022 14                                                   |          |      |              |          | 150         |
| 25.04.2012<br>9:00:00 | 0105033-Учитель иностранного<br>языка начального образования | Экзамен  | рус  | A-31.        | 100      | 150<br>мин. |

Далее выбираем нужную нам базу в соответствии с наименованием (номером) группы и квалификации.

5

## Выбрав нужную базу, появится окно со списком группы.

| ОҚУШЫНЫ ТАҢДАУ – ВЫБОР УЧАЩЕГОСЯ<br>0105013-Учитель начального образования<br>(выбрать другую) |                                       |                            |                                      |                     |                 |  |  |
|------------------------------------------------------------------------------------------------|---------------------------------------|----------------------------|--------------------------------------|---------------------|-----------------|--|--|
| N₽                                                                                             | Аты-жµні<br>Ф.И.О.                    | Жаѓдайы<br>Статус          | Істеген<br>уақыты<br>Время<br>работы | Жауыптар<br>Ответов | Компьютер       |  |  |
| 1                                                                                              | Алексеева Александра<br>Александровна |                            |                                      |                     |                 |  |  |
| 2                                                                                              | Ахмедова Лейла Халафкызы              | істеп<br>жатыр<br>работает | <mark>0</mark> мин.                  |                     | 192.168.137.227 |  |  |
| 3                                                                                              | Баймулдина Жанслу Турсуновна          |                            |                                      |                     |                 |  |  |
| 4                                                                                              | Батулина Юлия Васильевна              |                            |                                      |                     |                 |  |  |
| 5                                                                                              | Белякова Елена Владимировна           | істеп<br>жатыр<br>работает | 0 мин.                               |                     | 192.168.137.227 |  |  |
| 6                                                                                              | Газизова Ильвира Илдаровна            |                            |                                      |                     |                 |  |  |

Выбираем тестируемого. Запускается таймер:150 минут для теста.

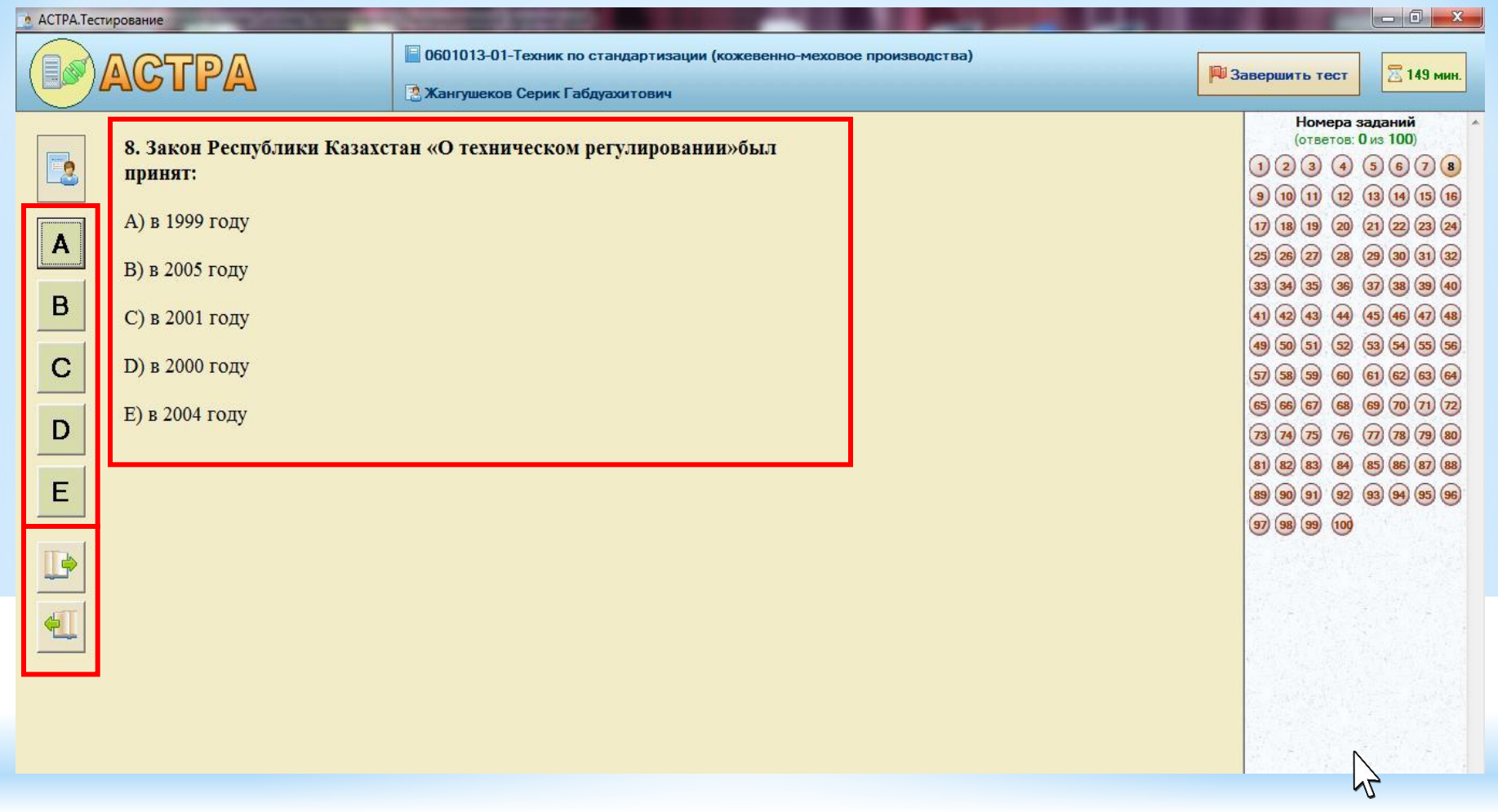

В центре экрана находятся вопрос и варианты ответов.

Слева на экране расположены кнопки А, В, С, D, Е, которые соответствуют варианту ответа.

Для перехода на следующий, либо предыдущий вопрос в левом нижнем углу расположены две кнопки со стрелкой: стрелка вправо – переход к следующему вопросу, стрелка влево – вернуться к предыдущему вопросу.

При проведении тестирования на вопросы можно отвечать не по порядку, также можно ответить повторно (неоднократно) на уже отвеченный вопрос.

Справа находится список с номером задания, всего заданий 100.

Отвеченные вопросы помечаются зеленым цветом.

Таймер времени находится в правом верхнем углу экрана.

Для завершения тестирования нажимаем кнопку с флажком «Завершить тест».

Повторное подключение учащегося не допускается.

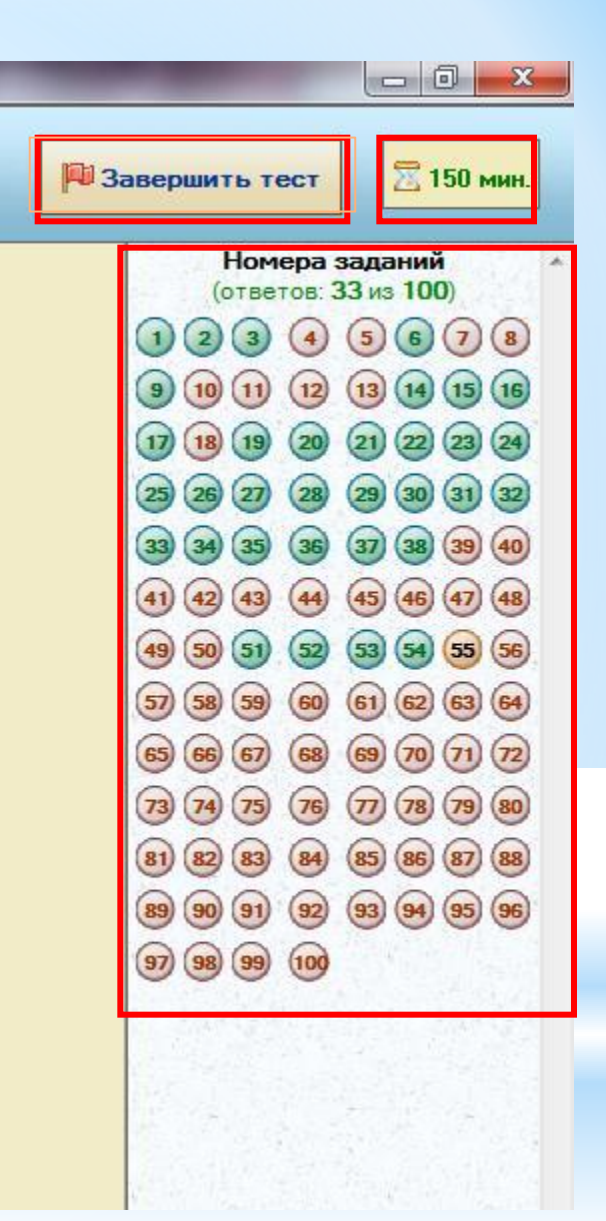

Если закончилось время или отмечены все вопросы, программа сама выдаст окно с вопросом «Хотите завершить тестирование?» Если ответить «Да», тестирование завершается.

Оставшееся время можно использовать для перепроверки вариантов ответов.

| СІЗ БАРЛЫҚ СҰР<br>СЫНАҚТЫ АЯҚТ/ | АҚТАРҒА ЖА<br>АЙЫҚ ПА? | УЫП БЕРДІҢІ  | 3. |
|---------------------------------|------------------------|--------------|----|
|                                 |                        | ПРОСЫ.<br>=? |    |
|                                 | - I NPOBARINI          | _ <i>f</i>   |    |
|                                 |                        |              |    |
|                                 |                        |              |    |
|                                 |                        |              |    |

#### После завершения тестирования, результаты отправляются на Центральный сервер. Ведомость поступит в формате электронной страницы.

| 13.0<br>ID т | 04.2010<br>реста:53                                                           | ВЕДОМОСТЬ № <u>42</u>                                                                                                    |                     |                        |                    |         |             |         | ACTPA            |  |  |
|--------------|-------------------------------------------------------------------------------|----------------------------------------------------------------------------------------------------|---------------------|------------------------|--------------------|---------|-------------|---------|------------------|--|--|
|              |                                                                               | Специальность: Экономика, бухгалтерский учет и аудит (по отраслям)<br>Учебное заведение: Колледж университета «Туран», город Алматы |                     |                        |                    |         |             |         |                  |  |  |
|              |                                                                               |                                                                                                    |                     |                        |                    |         |             |         |                  |  |  |
|              |                                                                               | Группа: ФЭ-07-6                                                                                                    | Кол-во заданий: 100 |                        |                    |         |             |         |                  |  |  |
|              |                                                                               | Форма контроля: Экзан                                                                                                    | лен                 | Максимальный балл: 100 |                    |         |             |         |                  |  |  |
|              |                                                                               | Язык теста: <b>рус</b>                                                                                                    |                     |                        | Проходной балл: 60 |         |             |         |                  |  |  |
|              |                                                                               | Дата проведения: 13.04                                                                                                    | .2010               | Bp                     | емя на тест: 1     | 50 мин. |             |         |                  |  |  |
| N            | Ф.И.О.                                                                        |                                                                                                    | Группа              | кпо                    | % знаний           | Баллы   | Время (мин) | Отметка | Дата сдачи       |  |  |
| 1            | Баратов Ришат Акимжанович                                                     |                                                                                                    | ФЗ-07-6             | 61                     | 61                 | 61      | 146,00      | сдан    | 13.04.2010 12:13 |  |  |
| 2            | 2 Вдовина Кристина Олеговна                                                   |                                                                                                    |                     | 63                     | 63                 | 63      | 148,00      | сдан    | 13.04.2010 12:17 |  |  |
| 3            | 3 Кадырбаева Динара Бахытовна                                                 |                                                                                                    |                     | 48                     | 48                 | 48      | 148,00      | не сдан | 13.04.2010 12:18 |  |  |
| 4            | 4 Крюков Евгений Владимирович                                                 |                                                                                                    |                     | 48                     | 48                 | 48      | 146,00      | не сдан | 13.04.2010 12:15 |  |  |
| 5            | Ластовецкая Мария Владимировна                                                |                                                                                                    | ФЭ-07-6             | 75                     | 75                 | 75      | 146,00      | сдан    | 13.04.2010 12:11 |  |  |
| 6            | Маметраимов Азизжан Гуджахметович                                             |                                                                                                    | ФЭ-07-6             | 40                     | 40                 | 40      | 145,00      | не сдан | 13.04.2010 12:15 |  |  |
| 7            | Темирова Динара Серикболовна                                                  |                                                                                                    | ФЭ·07-6             | 48                     | 48                 | 48      | 148,00      | не сдан | 13.04.2010 12:18 |  |  |
| 8            | Турдиева Зарина Рашидовна                                                     |                                                                                                    | ФЭ-07-6             | 72                     | 72                 | 72      | 147,00      | сдан    | 13.04.2010 12:12 |  |  |
|              |                                                                               | Средняя успе                                                                                                    | ваемость:           | 57                     | 57                 | 57      | 147         |         |                  |  |  |
| Чис<br>Сда.  | ло учащикся: 8, тестировались: 8, не явились: 0<br>пи: 4, не сдали: 4<br>Подп | иси:                                                                                                    | _                   |                        |                    |         |             |         |                  |  |  |
|              |                                                                               |                                                                                                    |                     |                        |                    |         |             |         |                  |  |  |

Шкала оценок при комплексном тестировании (в процентном соотношении) определяется следующим образом:

«отлично» - 88 – 100%

«хорошо» - 75 – 87%

«удовлетворительно» - 60 – 74%

«неудовлетворительно» - менее 60% правильных ответов от числа вопросов в экзаменационном материале.